# **Telepräsenzroboter CHARLY TO GO**

Steuerbefehle für den Telepräsenzroboter **Double 3 (Charly To Go)** 

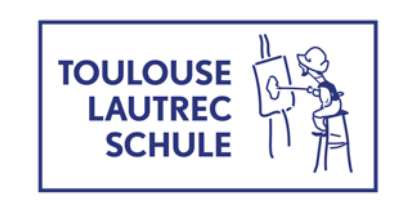

Stand: 29. Januar 2023 Michael Knießner Daniel Stephan

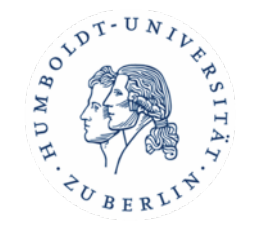

## Eine Verbindung zu Charly herstellen

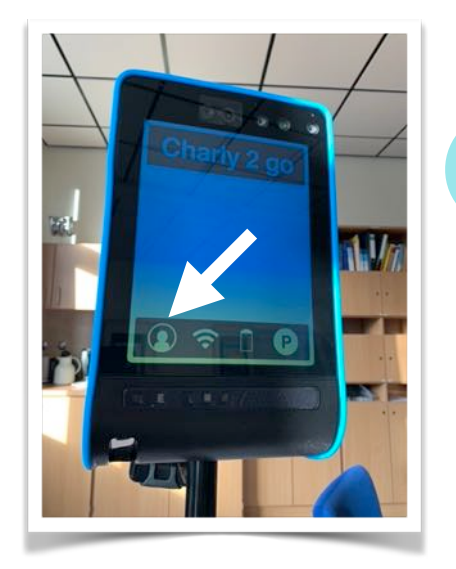

Tippen Sie auf das Personensymbol und scannen Sie anschließend den eingeblendeten QR Code

| Create<br>Create a temporary<br>Double wi | Visitor Pass<br>link for someone to c<br>thout a password. | all your |
|-------------------------------------------|------------------------------------------------------------|----------|
| Dec 15, 2022                              | 0 11:45 AM                                                 | 1 0      |
| Europe/8                                  | erlin (GMT +1:00)                                          |          |
| For 1 hour                                |                                                            | 0        |
| Email (optional)                          |                                                            |          |
| Create                                    | Visitor Pass                                               |          |
| D                                         | rive Now                                                   |          |

2

Stellen Sie den Beginn der Nutzungszeit und die Nutzungsdauer ein. Geben Sie anschließend die Mailadresse des Schülers / der Schülerin ein und klicken auf "Create

Visitor Pass"

## Audio und Video vorbereiten

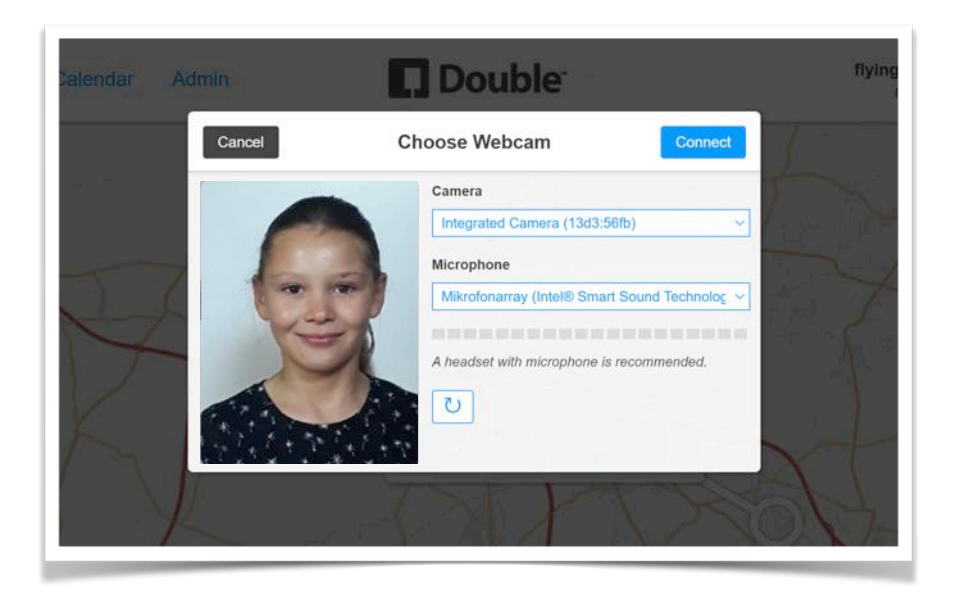

Bevor es losgeht, müssen Kamera- und Mikrofonzugriff freigeschaltet werden. Dieses Fenster wird automatisch im Browser des Schülers / der Schülerin aufgehen. Hier werden die Geräte ausgewählt.

Es ist ratsam, ein Headset zu benutzen, damit die Schüler gut verstanden werden, aber auch, damit sie selbst gut verstehen. Es kann sonst zu Rückkopplungen und anderen Störgeräuschen kommen.

# Charly ist bereit

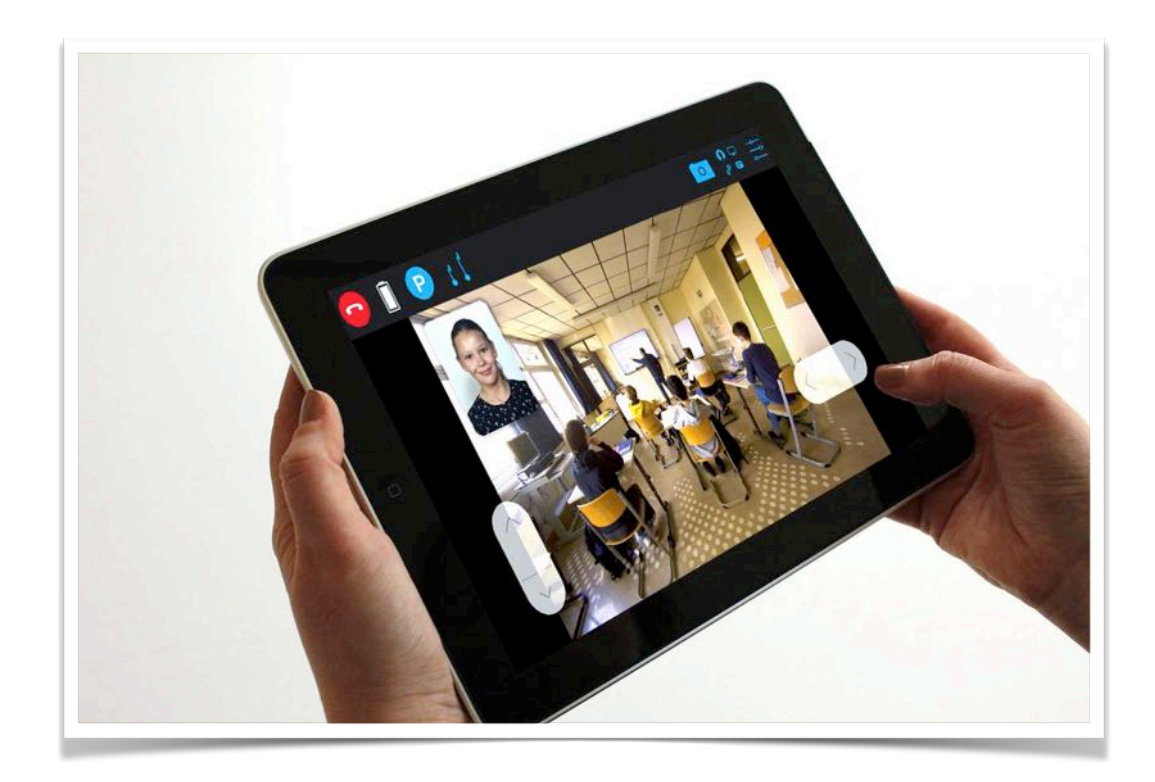

Nun hat der Schüler / die Schülerin Zugriff auf Charly und kann ihn stevern.

# **Charly im Unterricht nutzen**

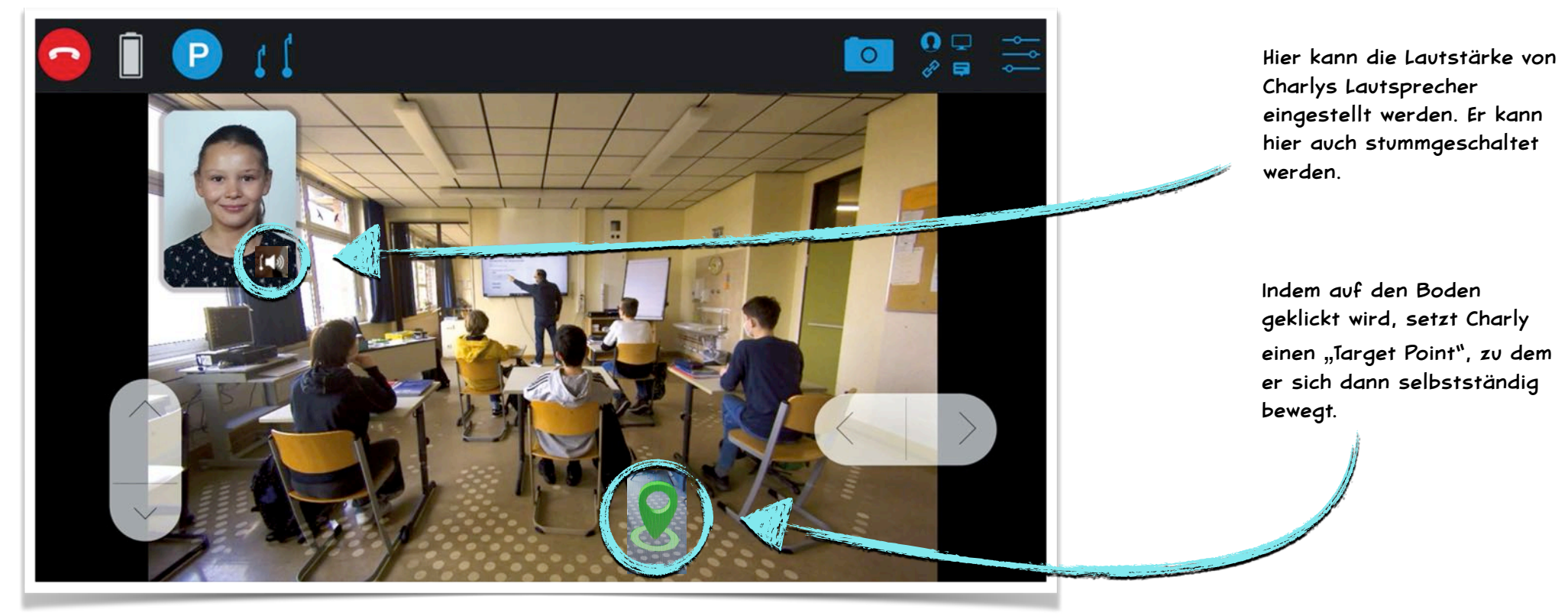

Screenshot zeigt die Ansicht auf einem iPad

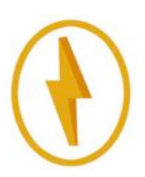

Wenn die Batterie unter 20% Ladung fällt, sollte Charly in die Ladestation fahren. Sobald sichtbar, genügt auch ein Klick auf den Blitz, und Charly fährt automatisch in die Ladestation

## **Die obere Leiste**

Hier kann die Höhe von Charlys Kopf verändert werden. Und damit auch die Höhe seiner Kamera. Je tiefer Charlys Kopf ist, desto schneller kann er fahren.

Mit dem P kann Charly parken. Er fährt dann "Füße" aus und kann sicher stehen. Das sollte so oft wie möglich geschehen, denn dann verbraucht Charly viel weniger Strom.

Hier kann die Übertragung beendet werden.

Die Leiste zeigt die Darstellung von Desktop-Browsern. Auf Smartphones ist die Darstellung reduziert.

### **Die obere Leiste**

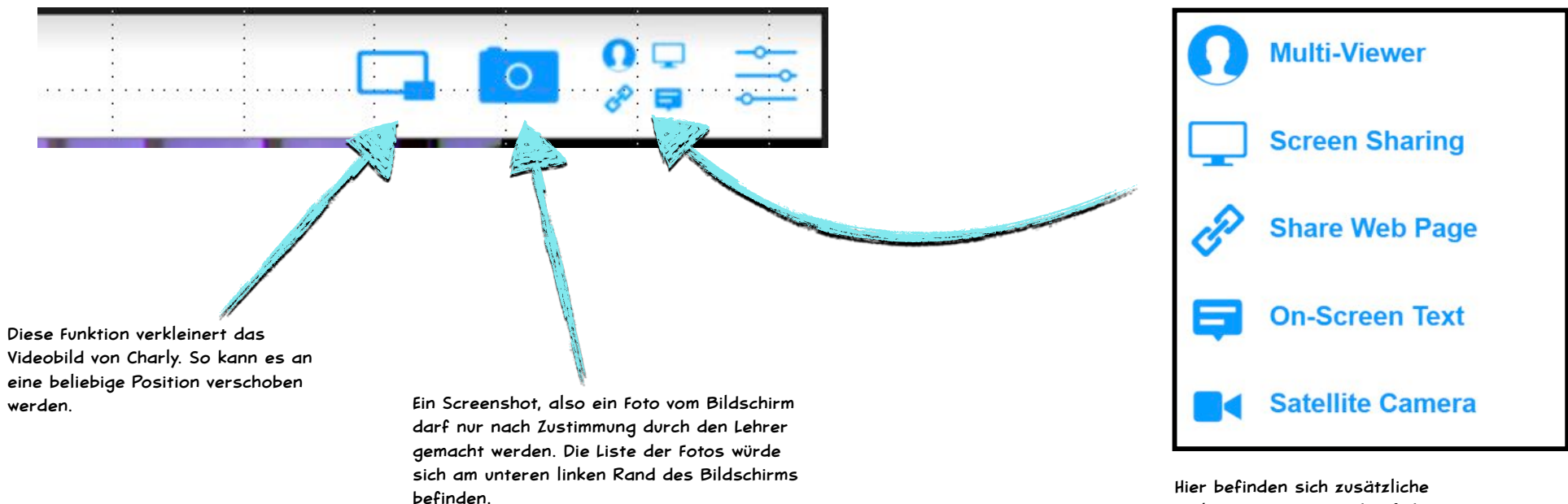

Sollten Screenshots nicht erlaubt sein, wird der Administrator diese unter Settings/ Admin/Fleet settings/call Feature ausschalten. Hier befinden sich zusätzliche Funktionen. Diese sind auf der nächsten Seite beschrieben.

### **Die obere Leiste - Zusatzfunktionen**

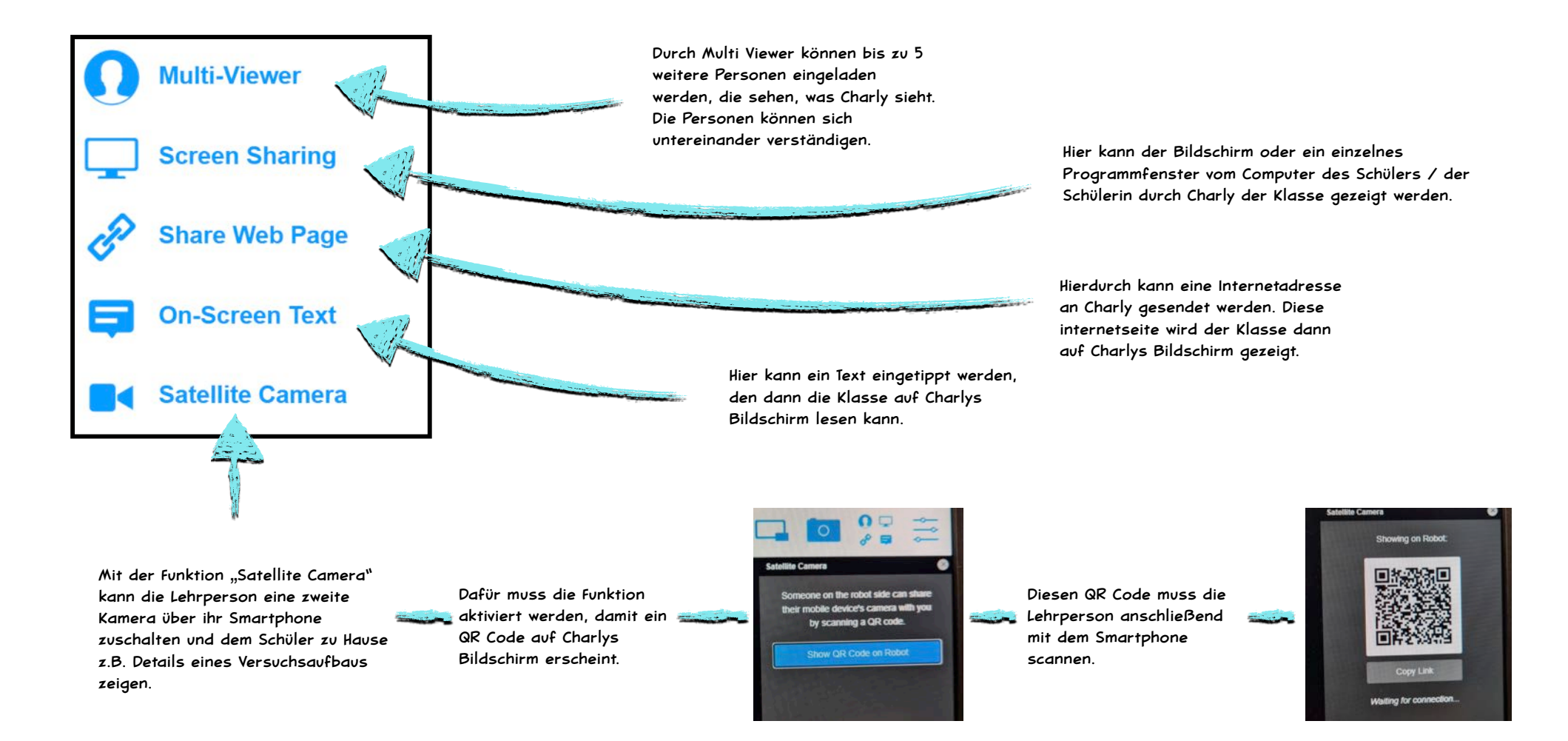

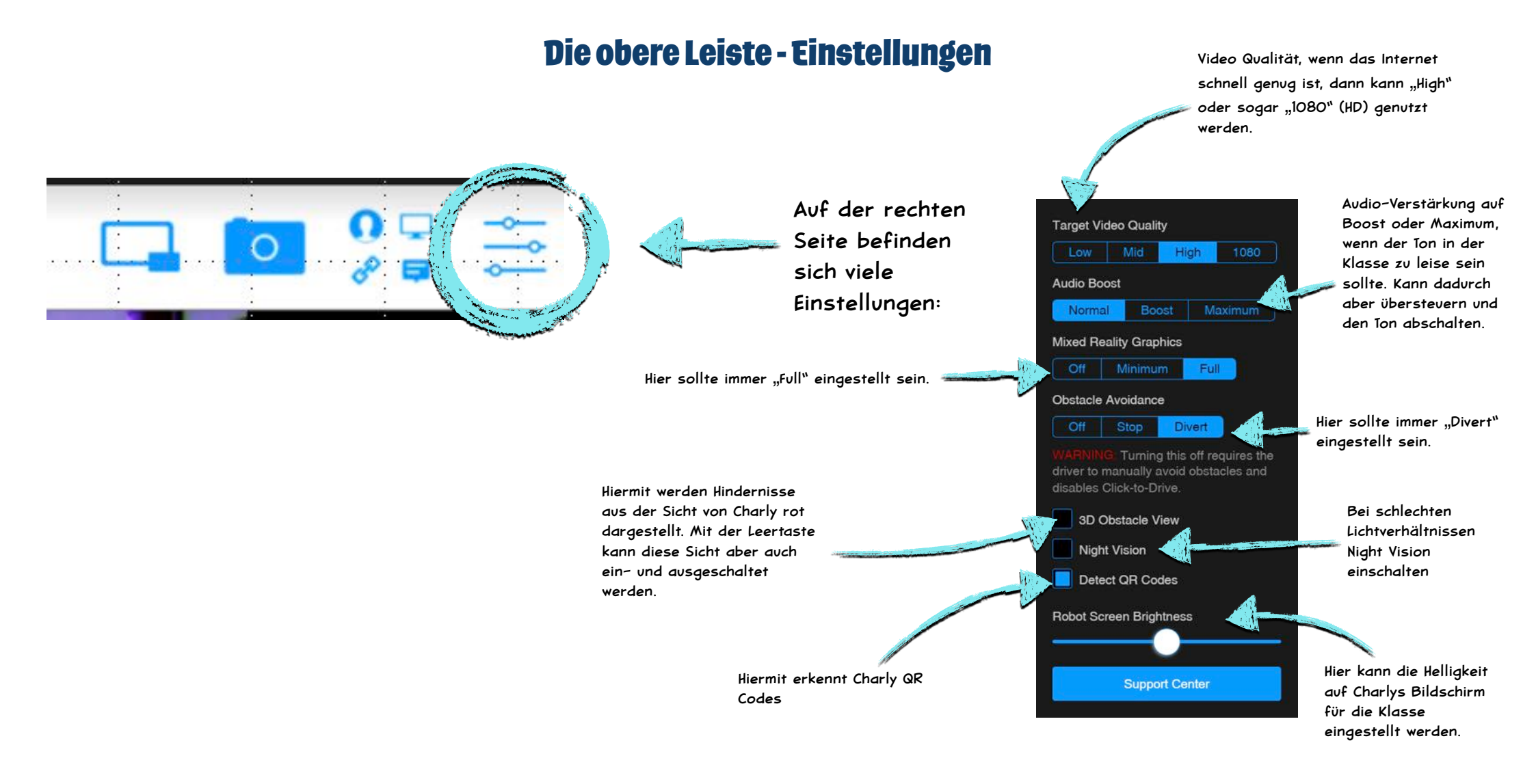

### Tastaturbefehle

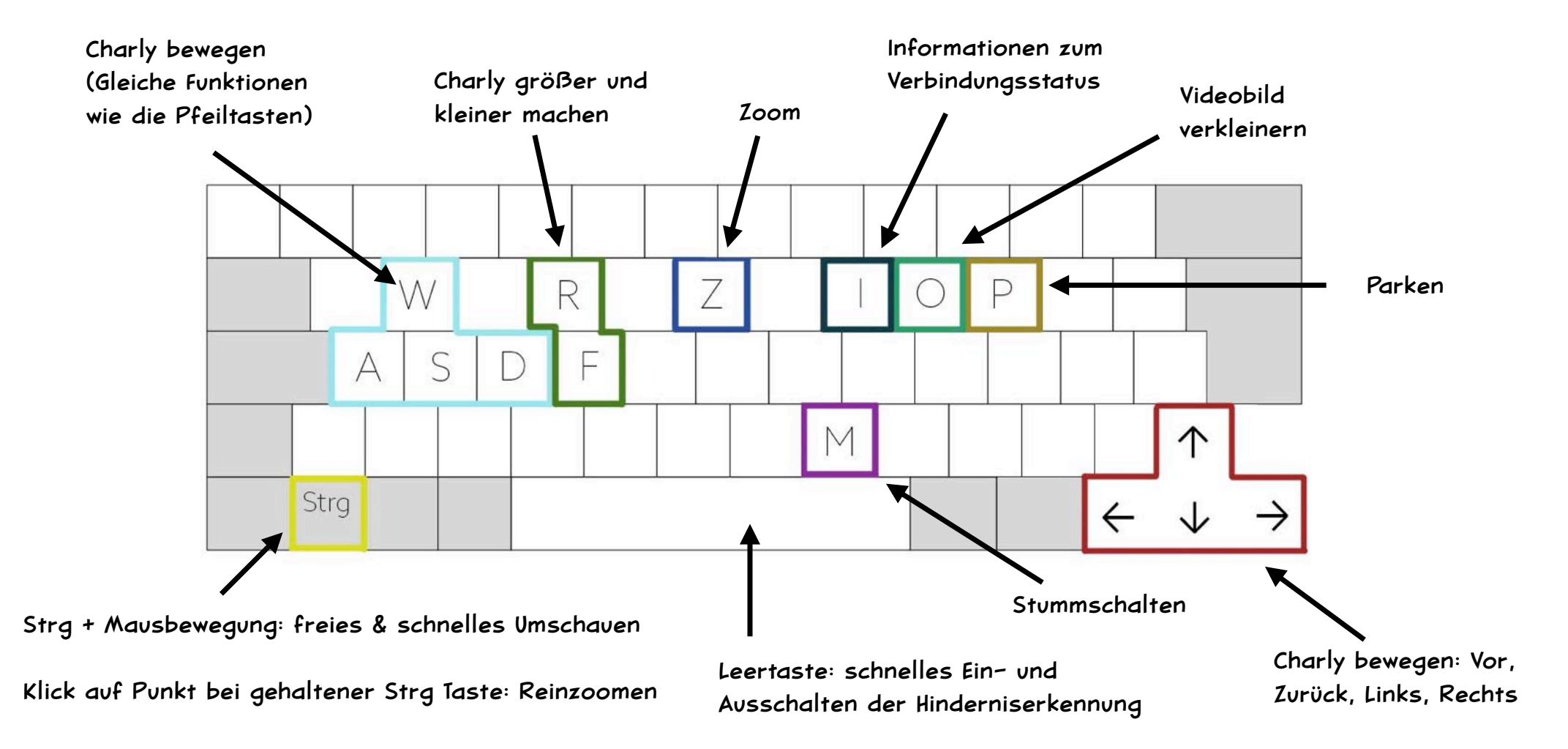